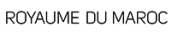

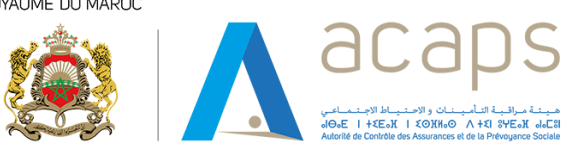

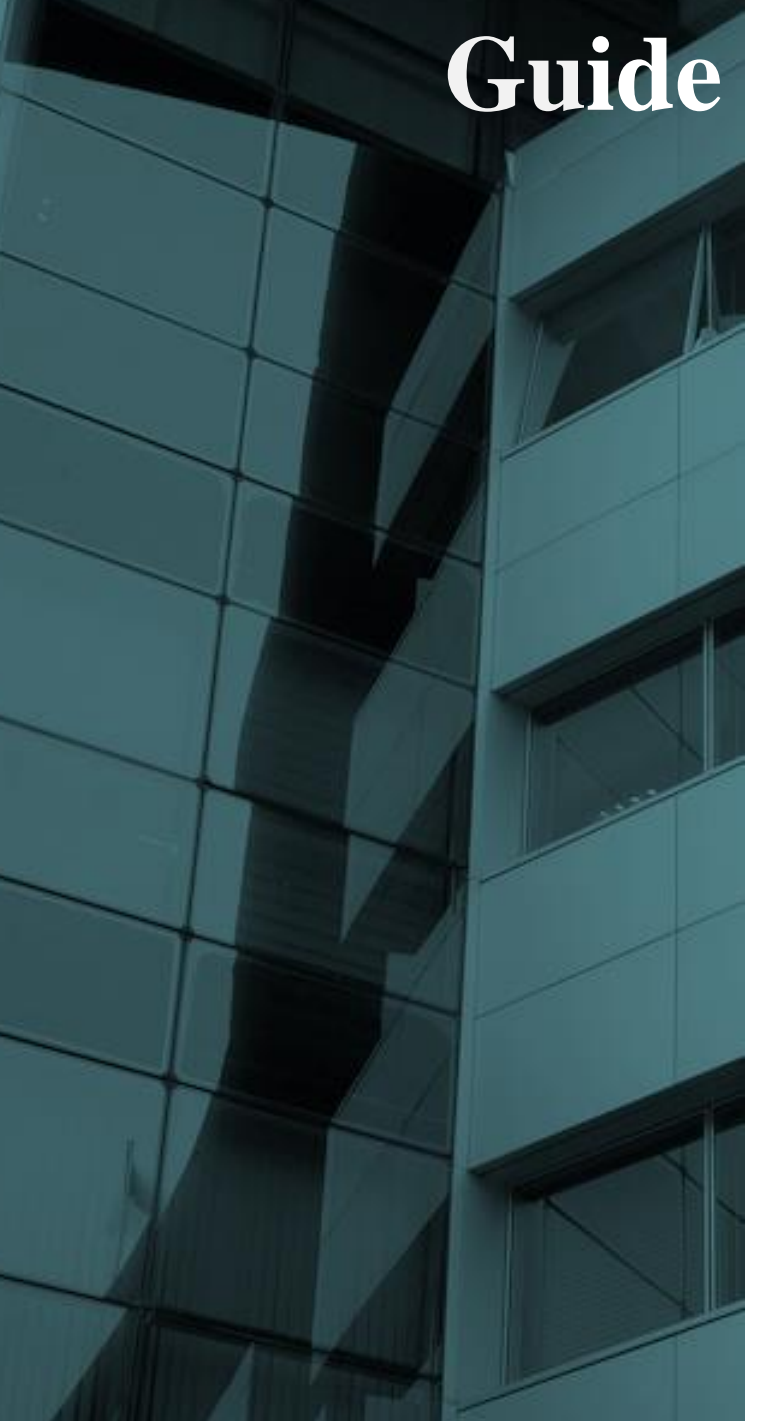

# **Guide** D'utilisation

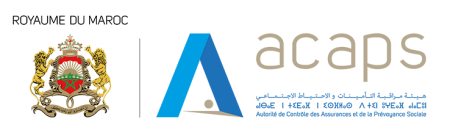

# Sommaire :

| 1. 3 |                             |
|------|-----------------------------|
| 1.1  | 3                           |
| 2. 3 |                             |
| 3. 3 |                             |
| 3.1  | 3                           |
| 3.2  | 4                           |
| 3.3  | 4                           |
| 3.4  | 5                           |
| 3.6  | 8                           |
| 3.7  | Erreur ! Signet non défini. |
| 3.8  | 10                          |

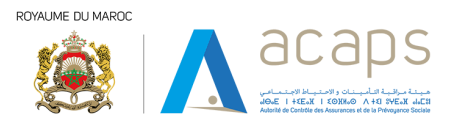

#### 1. Généralité

# 1.1 Objectifs de l'application

Ce document a pour objectif de fournir un aperçu global, précis et en adéquation avec les attentes des parties prenantes. Il s'agirait de définir une plateforme de filtrage des clients pour le compte de l'Autorité de Contrôle des Assurances et de la Prévoyance Sociale au profit des Intermédiaires d'assurance.

#### 2. Utilisateurs concernés :

- ✓ Intermédiaire d'assurance (IA).
- **3.** Périmètre fonctionnel :

#### 3.1 <u>Se Connecter</u>

- > Pour vous connecter, rendez-vous sur le site <u>https://https://filtrassur.acaps.ma</u> :
- Cliquer sur « Se connecter ».
- Sur cette page, votre identifiant et votre mot de passe vont vous être demandés.
  - À noter, Si l'utilisateur a oublié le mot de passe il peut cliquer sur le bouton " mot de passe oublié? " pour récupérer un nouveau mot de passe.

| Image: Constraint of the system     Image: Constraint of the system     Image: Constraint of the system       Image: Constraint of the system     Image: Constraint of the system     Image: Constraint of the system       Image: Constraint of the system     Image: Constraint of the system     Image: Constraint of the system       Image: Constraint of the system     Image: Constraint of the system     Image: Constraint of the system       Image: Constraint of the system     Image: Constraint of the system     Image: Constraint of the system       Image: Constraint of the system     Image: Constraint of the system     Image: Constraint of the system       Image: Constraint of the system     Image: Constraint of the system     Image: Constraint of the system                                                                                                    | জ 🖏 Q   😈                                                                                                    | • |
|----------------------------------------------------------------------------------------------------|----------------------------------------------------------------------------------------------------|---|
| LBC-FT Filtrage                                                                                                    | S'identifier                                                                                                    |   |
| ACCAPS<br>HILLING DISCOUNT OF ALL AND ALL AND AL | Adresse e-mail      Mot de passe      Ju ne suis pas un robot      Transverse : proteine      Mot de passe oublié ?      Mot de passe oublié ? |   |
|                                                                                                    | Se Connecter                                                                                                    |   |

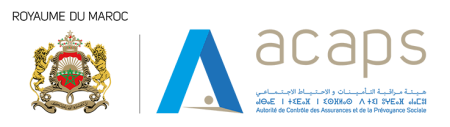

### 3.2 <u>Tableau de bord</u>

- Maintenant que vous êtes connecté, vous entrez dans l'application web << Filtrage ACAPS >> Nous allons vous décrire toutes les fonctionnalités de l'application les unes après les autres.
- Dès votre connexion, vous trouverez l'interface du '' tableau de bord '' qui permet à l'utilisateur de voir les statistiques (Nombre de recherches) du,
  - PPE : Personnes politiquement exposées,
  - LSF : Liste des sanctions facultative,
  - **LSO :** Liste des sanctions obligatoire.

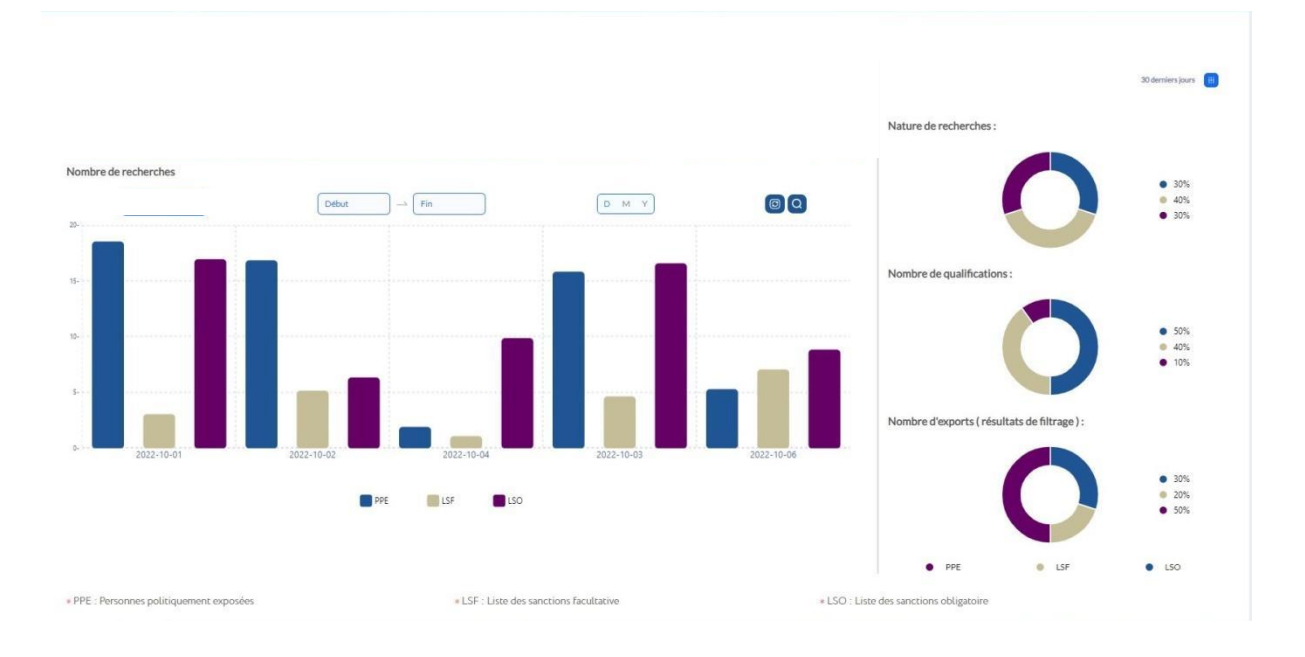

- Ce module est constitué de plusieurs indicateurs de performance à des moments donnés ou sur des périodes données, à savoir :
  - 1. Nombre d'intermédiaires
  - 2. Nombre de recherches effectuées par type
  - 3. Nombre de qualifications
  - 4. Nombre d'exports (résultats de recherche)
- > Tous les intermédiaires peuvent visualiser seulement leurs propres données.

#### 3.3 Profil

> Ici, on dispose de l'interface pour modifier le profil personnel.

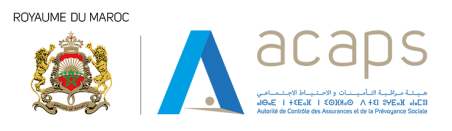

|            | Acaps                   | E           |                  | 🕑 Pragock Test 🌢 😁 |
|------------|-------------------------|-------------|------------------|--------------------|
| П          | ableau de bord          | Profil      |                  | Modifier profit    |
| <b>O</b> P | rofil                   | Nom         | Test             |                    |
|            | iestion d'utilisateurs  | Prénom      | Peagock          |                    |
| <b>0</b> 8 | lalayage                | Téléphone   | 212614738636     | Test               |
| •          | Estorique               | Département | Test             | -31                |
| G          | iestion de mot de passe | Fonction    | Developer        |                    |
| <b>0</b> A | udit Log                | E-mail      | Test@yopmail.com |                    |
|            |                         |             |                  |                    |

#### Cliquer sur le bouton '' Modifier Profil ''.

| Ē               |                                              |      | Peaqock Test 🌢 🕤 |
|-----------------|----------------------------------------------|------|------------------|
| Modifier profil |                                              |      | Enregistrer      |
| Logo            | Test<br>Test Da Filler Adardel Fig. Ing. Jan |      |                  |
| Nom Complet *   | peaqock                                      | test |                  |
| Téléphone *     | +212 2 12 61 47 58                           |      |                  |
| Département *   | Test                                         |      |                  |
| Fonction *      | developer                                    |      |                  |

- Quand l'utilisateur clique sur le logo, il te dirige vers la page de votre ordinateur pour sélectionner un logo.
- Les champs suivants contiennent les informations personnelles: Nom Complet, Téléphone, Département, Fonction.
- > Le bouton '' Enregistrer '' pour sauvegarder les informations.
- > Le bouton '' Annuler '' pour Annuler le changement.

#### 3.4 Filtrage

- C'est le module principal de la plateforme, il permet aux intermédiaires et aux administrateurs de faire le filtrage des clients selon les listes suivantes :
  - Les listes obligatoires des sanctions financières internationales publiées par la Commission Nationale chargée de l'application des sanctions prévues par les Résolutions du Conseil de Sécurité des Nations Unies relatives au terrorisme, à la prolifération des armes et à leur financement (CNASNU);
  - Les listes complémentaires de sanctions financières internationales publiées par des organismes internationaux compétents en la matière ;
  - Les listes des personnes politiquement exposées ;

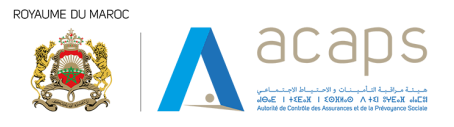

Toutes autres sources d'informations pertinentes (médias, documents publics,).

| Œ                                      |                                           |                                                  |                   |          | 💽 Peagock Test 🏮 😔 |
|----------------------------------------|-------------------------------------------|--------------------------------------------------|-------------------|----------|--------------------|
| Filtrage                               | <u> </u>                                  | •                                                |                   |          |                    |
|                                        |                                           | $\sim$ $-$                                       |                   |          |                    |
|                                        | ()                                        | Nouveau client                                   | Client existant   |          |                    |
| 1- Qu'est-ce que vous cherc            | 14                                        |                                                  |                   |          |                    |
| 2- Détails de la personne:             | $\sim$                                    | Personne Physique                                | Personne          | e Morale |                    |
| Nom Complet *                          | Nom complet                               | •                                                |                   |          | الاسم القامل:*     |
|                                        |                                           |                                                  |                   |          |                    |
| Date De Naissance                      | Date de naissance                         |                                                  |                   |          |                    |
| 3- Sanctions & PPE:                    |                                           |                                                  |                   |          |                    |
| Sélectionnez s'il faut renvoyer les en | ités classées comme étant sanctionnées, u | ne PPE ou étant présentes sur une liste de surve | illance ou noire. |          |                    |
| Liste des sanctions obligatoire 🧰      | -0                                        |                                                  | -                 |          |                    |
| Sélectionnez les listes additionnelles | à filtrer                                 |                                                  | ٦4                |          |                    |
| PPE                                    | Liste des sanctions facult                |                                                  |                   |          |                    |
| 4- Précision de recherche:             |                                           |                                                  |                   | _        |                    |
| Spécifiez le niveau de correspondanc   | e requis pour inclure les résultats       |                                                  |                   | -15      |                    |
| -                                      |                                           | 0                                                | 80                |          |                    |
|                                        |                                           |                                                  | rcherche          |          |                    |
|                                        |                                           |                                                  |                   |          |                    |

- 1. Ici en vas chercher avec un Nouveau client.
- 2. En vas choisi un personne Physique.

-

- 3. Ici les détails de la personne (Nom Complet, Date de naissance « n'est pas obligatoire »).
- 4. Ici la sélectionne des listes additionnelles à filtrer.
- 5. La recherche avec un score de 80%

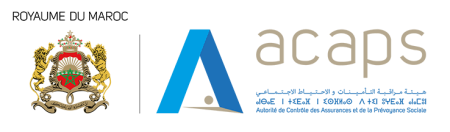

| Œ                                                                  |                                                                                                    | 🕑 Peagock Test 🏮 😔 |
|--------------------------------------------------------------------|----------------------------------------------------------------------------------------------------|--------------------|
| Filtrage                                                           |                                                                                                    |                    |
| 1 - Qu'est-ce que vous cherchez                                    | Personne Physique Personne Morale                                                                     |                    |
| 2- Détails de l'entité:                                            | V                                                                                                    |                    |
| Nom *                                                              | Nom de l'entité                                                                                       |                    |
| Pays                                                               | Pays de l'entité                                                                                      | Y                  |
| Adresse                                                            | Adresse de l'entité                                                                                   |                    |
| 3- Sanctions & PPE:<br>Sélectionnez s'îl faut renvoyer les entités | classées comme étant sanctionnées, une PPE ou étant présentes sur une liste de surveillance ou noire. |                    |
| Liste des sanctions obligatoire                                    | Liste des sanctions facultative                                                                       |                    |
| 4- Précision de recherche:                                         |                                                                                                    |                    |
| Spécifiez le niveau de correspondance rec                          | quis pour inclure les résultats                                                                       |                    |
|                                                                    | O 80<br>Recherche                                                                                     |                    |

- 1. Ici en vas chercher avec un Personne Morale (l'entité).
- 2. Apres en vas rempli les informations suivant (Nom de l'entité, Pays, Adresse).
- 3. On peut chercher avec la Liste des sanctions facultative.

| Ē                 |                                  |                   |                               |                        | <b>(2)</b> Per | iqock Test 🏮 🕣    |
|-------------------|----------------------------------|-------------------|-------------------------------|------------------------|----------------|-------------------|
| Filtrage-Recher   | rche                             | 2                 |                               |                        |                | () Retour         |
| Sanctions et résu | ultats PPE pour "Mohammed"       | 2                 |                               |                        | 25             | 5 Matches         |
| Recherche         | a                                |                   |                               | 27                     | Exporter       | Recherche avancée |
| Type de recherche | identité                         | Date de naissance | Source                        | Précision de recherche | Contrôle       | Actions           |
| Lo                |                                  | 1966              | United Nations Sanctions List | 86%                    | 0              | 0                 |
| 600               | MUHAMMAD YUNISAHMAD              | 1949              | United Nations Sanctions List | 84%                    | 0              |                   |
| 80                | NIK MOHAMMAD DOST MOHAMMAD       | 1957              | United Nations Sanctions List | 84%                    | 0              | 0                 |
| 600               | MUHAMMAD TAHER ANWARI            | 1961              | United Nations Sanctions List | 82%                    | 0              | ° 3               |
| Loo Carlos        | MUHAMMAD ABD AL-KARIM AL-GHAMARI | 1979              | United Nations Sanctions List | 81%                    | 0              | 0                 |
| C COL             | NAZIR MOHAMMAD ABDUL BASIR       | 1954              | United Nations Sanctions List | 81%                    | 0              | 0                 |
|                   | Mohamed Ousmane Ag Mohamedoune   | 1972-04-16        | United Nations Sanctions List | 81%                    | 0              | 0                 |
| 600               | MOHAMED LAHBOUS                  | 1978              | United Nations Sanctions List | 83%                    | 0              |                   |

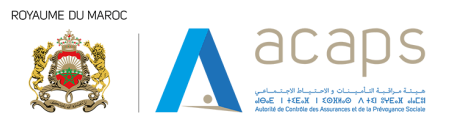

#### - Quand l'utilisateur insérer les informations voici les résultats afficher :

- 1. Le bouton Exporter (pour exporter les informations Afficher sur le tableau).
- 2. La barre de recherche permis de chercher avec le nom.
- 3. Le bouton Détail Permis de voir les commentaires et les détails sur l'identité.
- 4. Le bouton '' Recherche avancée '' permis de chercher avec lieu de naissance et Numéro De Document D'identifiant

| Recherche dvuncee                |                                  |  |
|----------------------------------|----------------------------------|--|
| Lieu De Naissance                | Lieu de naissance                |  |
| Numéro De Document D'Identifiant | Numéro de document d'identifiant |  |
|                                  | Rechercher                       |  |

- Les résultats afficher quand le client cliquer sur le bouton détails :

|                                                      | 🏴 Le profit ne correspond pas au client 🛛 🏲 Le profit correspond au client 🛛 🏴 Le profit présente un risque potentie |
|------------------------------------------------------|----------------------------------------------------------------------------------------------------|
|                                                      | • • (                                                                                                    |
| Aperçu Details Commentaires                          | Précision de recherche 869                                                                                           |
| ype : Personne Physique                              |                                                                                                    |
| ÿpe : Personne Physique<br>Jationalité : Afghanistan | Date de naissance :: 1966                                                                                            |

# 3.5 Balayage

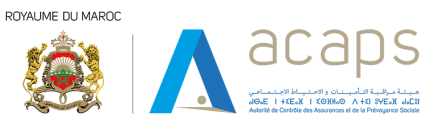

| Balayage                                             |                                        |                                              |                                                  |                                   |         | Créer un job |
|------------------------------------------------------|----------------------------------------|----------------------------------------------|--------------------------------------------------|-----------------------------------|---------|--------------|
| RECHERCHE EN MASSE<br>Alors, comment pouvez-vous évi | ter d'effectuer des recherches individ | Juelles encore et encore ? Avec la recherche | en masse, qui vous permet d'effectuer simultaném | ient des recherches volumineuses. |         |              |
| Recherche                                            |                                        | Q                                            |                                                  |                                   |         |              |
| Nom du job                                           | Description                            | Туре                                         | Dernière execution                               | Statut de traitement              | Actions |              |
| Job 2                                                | Description 2                          | Personne Physique                            | 4/3/23, 5:15 PM                                  | Terminé                           | 0       | Exécuter     |
| Job 1                                                | Description 1                          | Personne Physique                            | 3/31/23, 11:00 AM                                | Terminé                           | 0       | Exécuter     |
|                                                      |                                        |                                              |                                                  |                                   |         |              |

 Ce module est similaire à celui de filtrage, il permet aux utilisateurs de filtrer les clients.
 Cependant, ce filtrage sera effectuée en masse, ce qui signifie que l'utilisateur peut télécharger un modèle Excel, puis l'utiliser pour ajouter les clients tout en remplissant les colonnes nécessaires, et le télécharger à nouveau sur le système pour créer un job à exécuter plus tard.

| Balayage                                                                                                    |                                                                                                    |                                                                                                    | () Reto |
|----------------------------------------------------------------------------------------------------|----------------------------------------------------------------------------------------------------|----------------------------------------------------------------------------------------------------|---------|
| AJOUTER UNE RECH                                                                                                    | ERCHE EN MASSE:                                                                                                    |                                                                                                    |         |
| Nom De Recherche *                                                                                                    | Nom du batch                                                                                                    |                                                                                                    |         |
| Description *                                                                                                    | Type Description                                                                                                    |                                                                                                    |         |
| Туре                                                                                                    | Personne Physique                                                                                                    | Personne Morale                                                                                         |         |
|                                                                                                    |                                                                                                    |                                                                                                    |         |
| Choisir un fichier                                                                                                    |                                                                                                    | Télécharger un exemplaire                                                                               |         |
| Choisir un fichier<br>Précision de recherche:<br>Spécifiez le niveau de correspor                                                                                                    | dance requis pour inclure les résultats                                                                                              | Télécharger un exemplaire                                                                               |         |
| Crossirun fichier<br>Précision de recherche:<br>ispécifiez le niveau de correspor<br>Sanctions & PPE:                                                                                                    | dance requis pour inclure les résultats.                                                                                             | Télécharger un exemplaire                                                                               |         |
| Crossir un fichier<br>Précision de recherche:<br>ppécifiez le niveau de correspor<br>Sanctions & PPE:<br>Sélectionnez s'il faut renvoyer l<br>is de secondence childration                                         | dance requis pour inclure les résultats<br>es entités classées comme étant sanctionnée                                               | Télécharger un exemplaire<br>80 s, une PPE ou étant présentes sur une liste de surveillance ou noire    |         |
| Crotisir un ficture<br>Précision de recherche:<br>pipicifiez le niveau de correspor<br>Sanctions & PPE:<br>sélectionnez s'il faut renvoyer l<br>jate des sanctions obligatoire                                     | dance requis pour inclure les résultats<br>es entités classées comme étant sanctionnée                                               | Télécharger un exemplaire                                                                               |         |
| Ciolair un ficibler<br>Précision de recherche:<br>pipécifiez le niveau de correspor<br>Sanctions & PPE:<br>Sélectionnez s'il faut renvoyer l<br>iste des sanctions obligatoire<br>Sélectionnez les listes addition | dance requis pour inclure les résultats<br>es entités classées comme étant sanctionnée<br>eelles à filtrer                           | Télécharger un exemplaire<br>80<br>s, une PPE ou étant présentes sur une liste de surveillance ou noire |         |
| Cioleir unfichter Précision de recherche: Spécifiez le niveau de correspor Sanctions & PPE: Sélectionnez s'il faut renvoyer l iste des sanctions obligatoire Sélectionnez les listes additions PPE                 | dance requis pour inclure les résultats<br>es entités classées comme étant sanctionnée<br>eveltes à fitrer<br>Liste des sanctions fa | Télécharger un exemplaire                                                                               |         |

- Les résultats afficher quand le client cliquer sur le bouton détails :

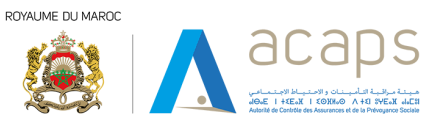

| Balayage                                |                                                |                                              |                                                 |                                            |         | Créer un job |
|-----------------------------------------|------------------------------------------------|----------------------------------------------|-------------------------------------------------|--------------------------------------------|---------|--------------|
| RECHERCHE EN 1<br>Alors, comment pouvez | MASSE<br>z-vous éviter d'effectuer des recherc | hes individuelles encore et encore ? Avec la | recherche en masse, qui vous permet d'effectuer | simultanément des recherches volumineuses. |         |              |
| Recherche                               |                                                | Q                                            |                                                 |                                            |         |              |
| Nom du job                              | Description                                    | Туре                                         | Demière exécution                               | Statut de traitement                       | Actions |              |
| Job 2                                   | Description 2                                  | Personne Physique                            | 4/3/23, 5:15 PM                                 | Terminé                                    | Ø       | Exécuter     |
| Job 1                                   | Description 1                                  | Personne Physique                            | 3/31/23, 11:00 AM                               | Terminé                                    | Ø       | Exécuter     |
|                                         |                                                |                                              |                                                 |                                            |         |              |

L'utilisateur peut choisi un client et il s'affiche sanctions et résultats PPE pour 'le client ' sélectionner.

| Balayage                                   |                                 |   |                                                      | •                             |                      |                                                 |   | ( Retour |
|--------------------------------------------|---------------------------------|---|------------------------------------------------------|-------------------------------|----------------------|-------------------------------------------------|---|----------|
| Nom du job : "Job 2'<br>Choisir un client: | $\leq$                          |   |                                                      | $\zeta$                       | $\mathbf{\Sigma}$    | Ali                                             |   | ×        |
| Sanctions et résul                         | tats PPE pour "Ali"             | ۵ |                                                      |                               |                      | Amine<br>Aymen<br>Steffan<br>Youness<br>Youssef |   |          |
| Type de recherche                          | ldesthé                         |   | Date de nalssance                                    | Source                        | Précision de recherc | Soufiane<br>Walid                               |   |          |
| 62                                         | ALI HASSAN AL-MAJID AL-TIKRITI  |   | 1943                                                 | United Nations Sanctions List | 82%                  |                                                 | 0 | 0        |
| 001                                        | LI ABDULLAH SALEH               |   | 1945-03-21<br>1946-03-21<br>1942-03-21<br>1947-03-21 | United Nations Sanctions List | 83%                  |                                                 | 0 | 2 💿      |
| 60                                         | SADDAM HUSSEIN AL-TIKRITI       |   | 1937-04-28                                           | United Nations Sanctions List | 79%                  |                                                 | 0 | 0        |
| œ                                          | L ALI MAYCHOU                   |   | 1983-05-25                                           | United Nations Sanctions List | 81%                  |                                                 | 0 | 0        |
| 10                                         | 🚊 ALI SADDAM HUSSEIN AL-TIKRITI |   | 1960<br>1983                                         | United Nations Sanctions List | 81%                  |                                                 | 0 | 0        |

3.6 Gestion de mot de passe

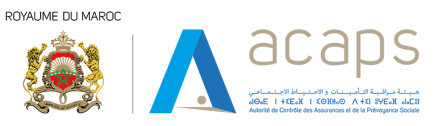

| sestion de mor de pusse             |                                       |                                                                            |                                                                      | Erreph |  |
|-------------------------------------|---------------------------------------|----------------------------------------------------------------------------|----------------------------------------------------------------------|--------|--|
| hanger mot de passe:                |                                       |                                                                            |                                                                      |        |  |
| Mot De Passe Actuel *               |                                       |                                                                            |                                                                      |        |  |
| Nouveau Mot De Passe *              | ••••                                  |                                                                            | () faible                                                            |        |  |
| Confirmer Le Nouveau Mot De Passe * | Doit contenir au moins une majuscule. | Critères de mot de passe                                                   |                                                                      |        |  |
|                                     |                                       | Les critères de choix et gestion                                           | des mots de passe définis ci-dessous :                               |        |  |
|                                     |                                       | Les mots de passe doivent comporter au moins 12 caractères alphanumériques |                                                                      |        |  |
|                                     |                                       | - Contenir des majuscules et de                                            | Contenir des majuscules et des minuscules                            |        |  |
|                                     |                                       | Contenir au moins un chiffre (dans l'intervalle 0-9)                       |                                                                      |        |  |
|                                     |                                       | 11 W 12 Y 10 O 1 O 10 W 10 O 10 O 10 O 10 O 10 O                           | ns un caractère spécial (par exemple, \$%^&(*)_+ ~-=\* *()[:*;<>?,/) |        |  |

l'administrateur le seul qui peut modifier leurs mots de passe. Le système indique aux admins le niveau de chaque mot de passe suggéré selon 3 catégories (faible, moyen, et fort).